## Icanteen – internetové objednávání jídel v Základní škole a Mateřské škole Nová Říše

Jedná se o modul, který je součástí stravovacího systému umožňující uživatelům **objednávání nebo rušení jídel pomocí internetu**.

Do modulu je možné přistupovat prostřednictvím webových stránek školy <u>https://www.zsnovarise.cz/</u>, kde v sekci **jídelna** zvolte **objednávání obědů**.

Každý uživatel se přihlašuje pomocí **jména a hesla**, které vám sdělí vedoucí jídelny. **Přihlašovací jméno** se tvoří z **příjmení strávníka** a z jeho **evidenčního čísla**. Například strávník **Drexlerová** se přihlašuje jménem **Drexl231**. **Heslo** tvoří náhodně generovaná sekvence znaků, kterou obdržíte společně s **přihlašovacím jménem**. V rámci prvního přihlášení doporučujeme heslo změnit.

Součástí přihlašovací obrazovky je také jídelníček.

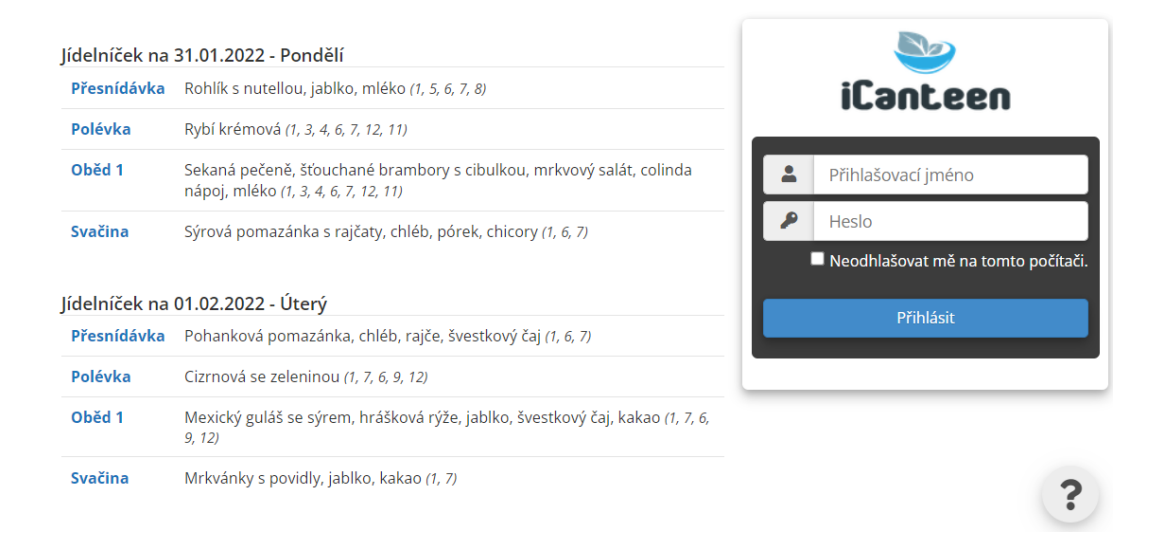

Po úspěšném přihlášení se zobrazí jídelníček a kalendář. V kalendáři jsou znázorněny dny s objednávkami.

V pravé části okna je měsíční přehled (**kalendář**), ve kterém se pomocí různých barev zvýrazňují dny, na které je **schválen jídelníček**, na které **máte objednáno** jídlo nebo **nemáte objednáno**. Dny, na které máte jídlo objednáno, jsou v kalendáři vyznačeny **světle modrou barvou**, tmavě modrou je den, se kterým právě manipulujete, aktuální den je podtržený. Dny, které mají schválený jídelníček, ale nemáte na ně žádné jídlo objednáno, mají **žlutou barvu** a hlavně po najetí kurzorem má kurzor tvar "**ručičky**". **Šedě podbarvené dny nelze zvolit**, nemají pro Vaši kategorii schválený jídelníček.

V levé části okna se zobrazí jídelníček na dnešní den s případnými objednávkami.

| čas: <b>19:00:01</b>               | kredit: <mark>volný účet</mark> objed | náno do: <b>28.02.2022</b>                                                         |                    |                  |        | 1        | ₿                    | •     | ٥  | Jakub    | Šimek |  |
|------------------------------------|---------------------------------------|------------------------------------------------------------------------------------|--------------------|------------------|--------|----------|----------------------|-------|----|----------|-------|--|
| denní                              | týdenní                               | měsíční                                                                            | <b>D</b><br>platby | objednávky       |        |          | <b>S</b><br>historie |       |    | odhlásit |       |  |
| Jídelníček na 31.01.2022 - Pondělí |                                       |                                                                                    |                    |                  |        |          |                      | leden |    |          | »     |  |
|                                    |                                       | Rybí krémová; Seka<br>Sťouchané brambor                                            |                    | Ро               | Út     | St       | Čt                   | Pá    | So | Ne       |       |  |
| nelze zrušit <b>1</b>              | ks Oběd 1 za 14,00 Kč 🗸               | Mickový salát , colinda nápoj , mléko (Obiloviny, Vejce, Ryby, Sójové boby (sója), |                    |                  |        | 28       | 29                   | 30    | 31 | 1        | 2     |  |
|                                    |                                       | Mléko, Oxid siřičitý a siřičitany, Sezamová<br>semena (sezam))                     |                    |                  | 3      | 4        | 5                    | 6     | 7  | 8        | 9     |  |
|                                    |                                       |                                                                                    |                    | 10               | 11     | 12       | 13                   | 14    | 15 | 16       |       |  |
|                                    |                                       |                                                                                    |                    |                  |        |          |                      |       |    |          |       |  |
|                                    |                                       |                                                                                    |                    |                  | 17     | 18       | 19                   | 20    | 21 | 22       | 23    |  |
|                                    |                                       |                                                                                    |                    |                  | 24     | 25       | 26                   | 27    | 28 | 29       | 30    |  |
|                                    |                                       |                                                                                    |                    |                  | 31     | 1        | 2                    | 3     | 4  | 5        | 6     |  |
|                                    |                                       |                                                                                    |                    |                  | 7      | 8        | 9                    | 10    | 11 | 12       | 13    |  |
|                                    | Změna jídelni                         | čku vyhrazena.   iCanteen                                                          | 2.18.03   © Z-WARE | s.r.o. 2003-2021 | 🗋 Mobi | lní zobr | azení                |       |    | (        | ?     |  |

Jiný požadovaný den zvolte stiskem dne přímo v kalendáři. Následně se zobrazí seznam jídel, které můžete ve zvolený den objednat, včetně seznamu **Alergenů**.

Pokud máte **dostatečné** nebo **volné** konto strávníka, pokud u jídla **nevypršel limit objednávky** ani **není vyčerpán počet jídel k objednání**, můžete si jídlo objednat, popřípadě zrušit. K objednání slouží tlačítko "**objednat**". Objednané jídlo

Jídelníček na 03.02.2022 - Čtvrtek

objednat Oběd 1 za 14,00 Kč

Z kostí s játrovou rýží; Dukátové buchtičky s vanilkovým krémem , jablko , multivitamín , čaj lesní směs (Obiloviny, Vejce, Sójové boby (sója), Mléko, Celer, Oxid siřičitý a siřičitany)  $(\mathbf{r})$ 

můžete odhlásit stiskem tlačítka "**zrušit**". Tlačítka, kterými lze objednat nebo změnit objednávku, mají **zelenou** barvu, tlačítka pro rušení mají **modrou** barvu.

Tlačítka, která není možno použít, jsou světle **červená**. Pokud má tlačítko červenou barvu, můžete zjistit důvod, **proč jídlo nelze objednat pomocí "hintu"**nápovědy: umístěte šipku myši (kurzor) nad symbol "Zákaz" -

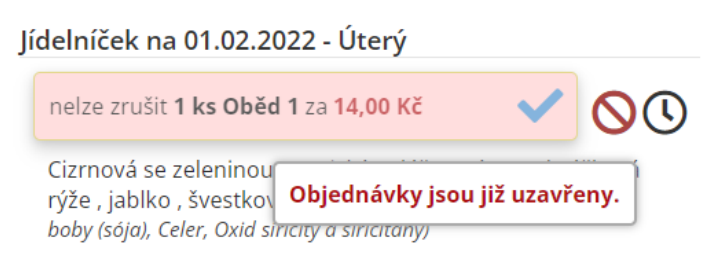

"Červené kolečko" a vysvětlení se ukáže v okně poblíž kolečka.

Pro objednávání můžete zvolit **Jídelníček denní** nebo **Jídelníček měsíční. Denní** zobrazuje všechna jídla, která můžete objednat ve zvolené výdejně v rámci jednoho dne. Den volíte v kalendáři v pravé části okna. **Měsíční** nabídne všechna jídla ve zvolené výdejně na dnešek a na následující 2 resp. 4 týdny.

Volba "**Platby**" zobrazí platby došlé v uplynulém období na konto strávníka. Aktuální stav vašeho konta se zobrazuje na hlavní obrazovce (**kredit**).

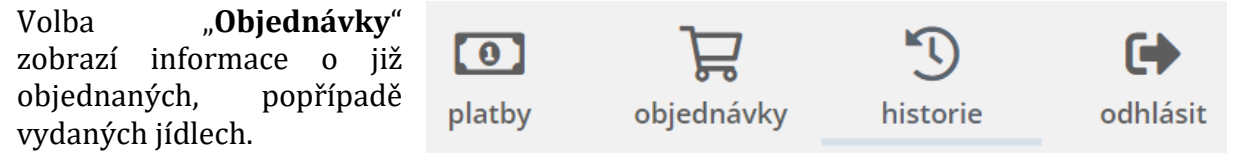

Volba "Historie" zobrazí přehled objednávek a plateb.

K ukončení objednávání slouží ikona **Odhlásit** vlevo od jména strávníka.

## Změna hesla:

Pro první přihlášení do modulu stravovacího systému si nejprve u vedoucího školní jídelny vyžádejte jméno a heslo. Bez znalosti těchto údajů není možné internetové objednávky vůbec spustit.

Po prvním přihlášení se pomocí menu **Nastavení** (ozubené kolo) zobrazí okno, které umožňuje změnit **heslo**.

| <b>B</b> 🚯 | Ľ |  |
|------------|---|--|
|------------|---|--|

 Změna hesla

 Stávající heslo:

 Nové heslo:

 Ověření hesla:

 Změnit heslo

Zadejte pozorně požadované údaje a použijte tlačítko **Změnit heslo**. Při příštím přihlášení použijete toto nově zadané heslo.

Doporučujeme si jméno a heslo důkladně zapamatovat, popřípadě zapsat. Pokud je změníte a zapomenete, musíte navštívit jídelnu a požádat o vygenerování počátečního hesla.

## Sledování alergenů:

| Nastavení alergenů                                                                                                    |                                                                                                    |
|----------------------------------------------------------------------------------------------------|----------------------------------------------------------------------------------------------------|
| <ul> <li>1 - Obiloviny - Obiloviny obsahující lepek-nejedná se o celiakii, výrobky z nich</li> <li>1a - Pšenice - Obiloviny obsahující lepek nebo jejich hybridní odrůdy a výrobky z nich</li> <li>1b - Žito - Obiloviny obsahující lepek nebo jejich hybridní odrůdy a výrobky z nich</li> <li>1c - Ječmen - Obiloviny obsahující lepek nebo jejich hybridní odrůdy a výrobky z nich</li> <li>1d - Oves - Obiloviny obsahující lepek nebo jejich hybridní odrůdy a výrobky z nich</li> <li>1e - Špalda - Obiloviny obsahující lepek nebo jejich hybridní odrůdy a výrobky z nich</li> <li>1e - Špalda - Obiloviny obsahující lepek nebo jejich hybridní odrůdy a výrobky z nich</li> <li>1f - Kamut - Obiloviny obsahující lepek nebo jejich hybridní odrůdy a výrobky z nich</li> <li>2 - Korýši - Korýši a výrobky z nich - patří mezi potraviny ohrožující život</li> <li>3 - Vejce - Vejce a výrobky z nich - patří mezi potraviny ohrožující život</li> <li>5 - Podzemnice olejná (arašídy) - Podzemnice olejná (arašídy) a výrobky z nich - patří mezi potraviny ohrožující život</li> <li>6 - Sójové boby (sója) - Sójové boby (sója) a výrobky z nich</li> <li>7 - Mléko - Mléko a výrobky z něj - patří mezi potraviny ohrožující život</li> </ul> | <ul> <li>8 - Skořápkové plody - Skořápkové plody a výrobky z nich – jedná se o všechny druhy ořechů</li> <li>8 - Mandle - Skořápkové plody a výrobky z nich</li> <li>8 - Lískové ořechy - Skořápkové plody a výrobky z nich</li> <li>8 - Lískové ořechy - Skořápkové plody a výrobky z nich</li> <li>8 - Vlašské ořechy - Skořápkové plody a výrobky z nich</li> <li>8 - Pekanové ořechy - Skořápkové plody a výrobky z nich</li> <li>8 - Pekanové ořechy - Skořápkové plody a výrobky z nich</li> <li>8 - Pekanové ořechy - Skořápkové plody a výrobky z nich</li> <li>9 - Pekanové ořechy - Skořápkové plody a výrobky z nich</li> <li>9 - Pistácie - Skořápkové plody a výrobky z nich</li> <li>9 - Celer - Celer a výrobky z něj</li> <li>10 - Hořčice - Hořčice a výrobky z ní</li> <li>11 - Sezamová semena (sezam) - Sezamová semena (sezam) a výrobky z nich</li> <li>12 - Oxid siřičitý a siřičitany - Oxid siřičitany v koncentracích vyšších než 10 mg, ml/kg, l, vyjádřeno SO2</li> <li>13 - Vlčí bob (LUPINA) - Vlčí bob (LUPINA) a výrobky z nich</li> </ul> |
| Zobrazovat všechny šedě 🔹 🗸                                                                                                    | Uložit                                                                                                    |

Ve výše uvedeném okně je vidět, že systém umožňuje nejen získat informace o jídlech dle zákona o alergenech, ale umožňuje i selektivní práci s jednotlivými alergeny. Pokud si ve výše uvedeném okně zvolíte jen některé z nich, budou se zvolené alergeny zobrazovat výraznou barvou. Standardní varianta zobrazuje alergeny šedě číslem nebo textově. U textové varianty Vám hint umožní detailní informaci.

## Další informace a funkce:

Vlevo od jména strávníka jsou funkce, které se zpravidla nepoužívají příliš často. Umožňují zleva: **Vytisknout stránku**, zobrazit **Informace o jídelně** (kontakt, bankovní spojení), zobrazit detailní **Audit log operací v systému**.

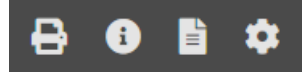